## **Installation of the Muzeum4U application**

## **By Android Market:**

Open Android market on your phone, and press search. Type "Kraj Vysocina" to search for the application. After the application is found, click on it to view its details and download. Procedure is shown at the following pictures:

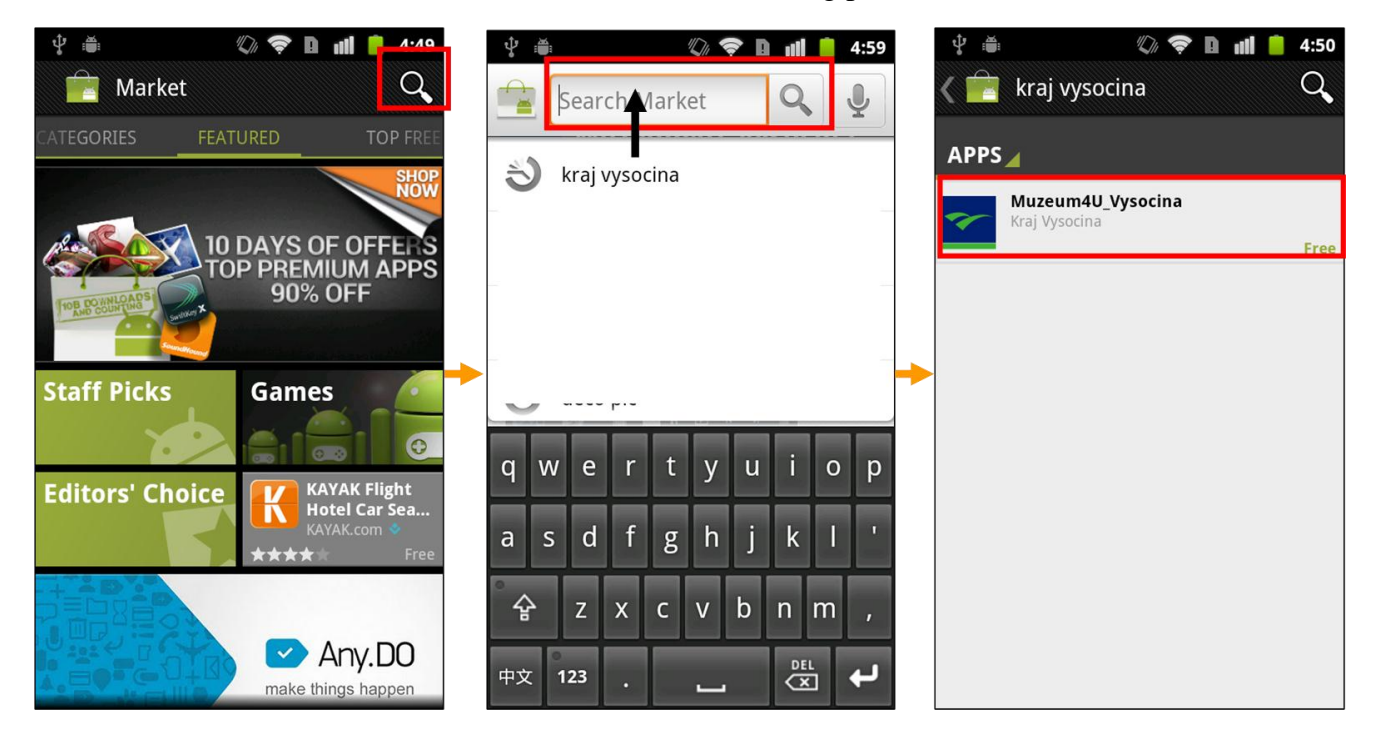

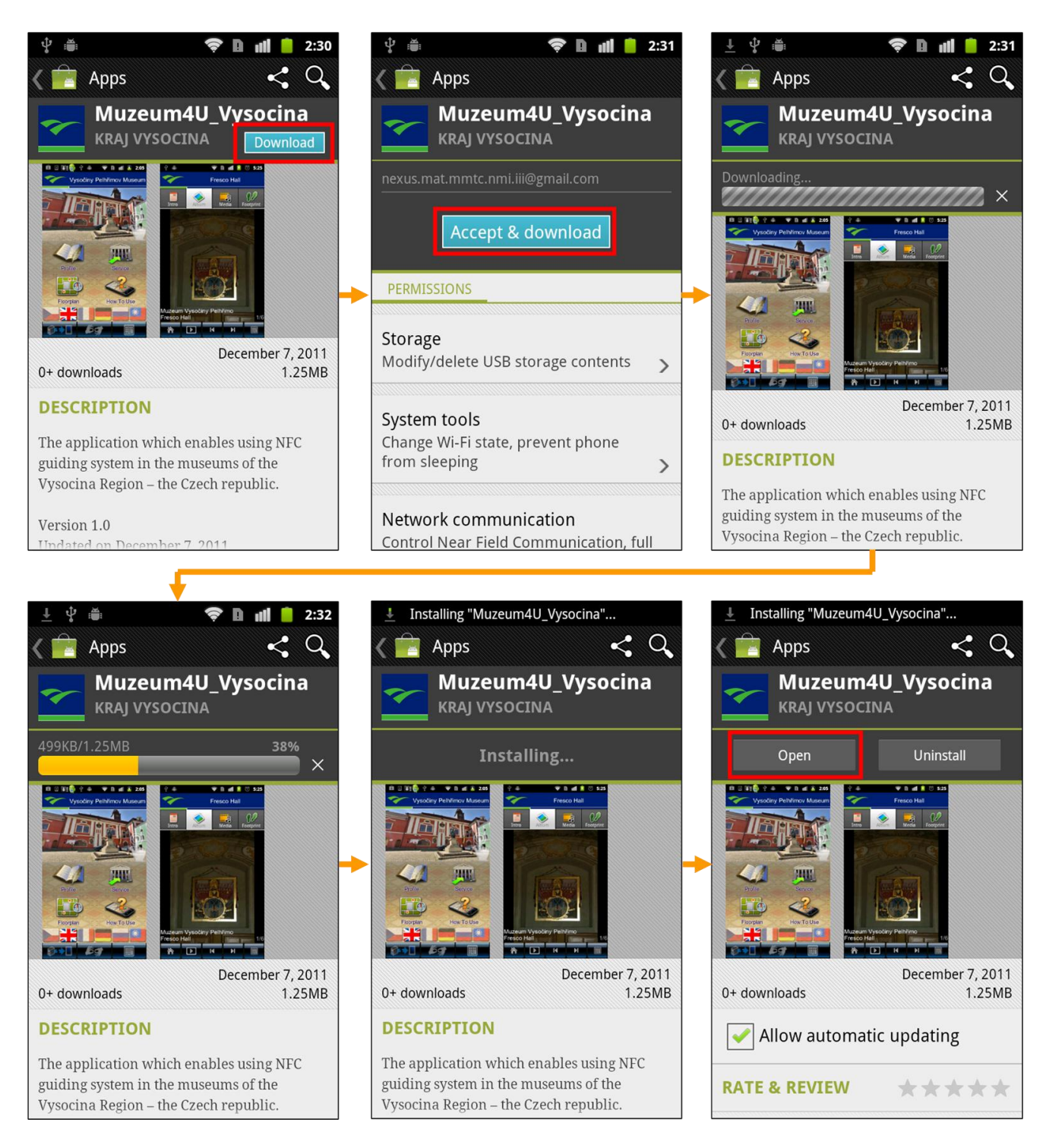

## Note. url in Android market https://market.android.com/details?id=com.IIIGuide